## **Gruppenpostfach (Mailhost) unter Outlook(2010) konfigurieren**

Ein in Outlook eingeblendetes Gruppenpostfach hat zunächst keine eigene "Antwort-Adresse" und auch keine eigene Signatur.

Um das Gruppenpostfach zumindest annähernd so benutzen zu können, als sei es ein eigenständiges Konto, kann unter Outlook folgendes unternommen werden:

## Zunächst muss eine *neue E-Mail-Nachricht* wie gewohnt mit dem Mitarbeiter-Konto [MA] erstellt werden.

| I | 🗐   🖌          | 9 (2 4 7      | <del>-</del>    |                            |                                                                       | Unbenannt -                     | Nachricht (HTML)          |                                                              |                                                                                           |              |
|---|----------------|---------------|-----------------|----------------------------|-----------------------------------------------------------------------|---------------------------------|---------------------------|--------------------------------------------------------------|-------------------------------------------------------------------------------------------|--------------|
|   | Datei          | Nachricht     | Einfüge         | en Optior                  | nen Text formatiere                                                   | n Überprüfe                     | n Adobe PDF               |                                                              |                                                                                           | ^ ?          |
|   | Einfügen<br>Zw | Ausschneid    | len<br>ertragen | • 1<br>F <i>K</i> <u>U</u> | 1 ▼ A <sup>*</sup> A <sup>*</sup>   ∷<br>aby ~ A ~   ≡ ≡<br>Basistext | : * \$= *   ₩<br>: =   # #<br>: | Adressbuch Namen<br>Namen | Datei Element Signatu<br>anfügen anfügen * *<br>Einschließen | <ul> <li>Wichtigkeit: hoch</li> <li>Wichtigkeit: niedrig</li> <li>Kategorien 5</li> </ul> | Zoom<br>Zoom |
|   |                | Von 🔻         | MA-             | Konto @uni-h               | amburg.de                                                             |                                 |                           |                                                              |                                                                                           |              |
| l | <u>S</u> enden | MA-Ko         | onto @uni-h     | namburg.de                 |                                                                       |                                 |                           |                                                              |                                                                                           |              |
|   |                | Weitere E-M   | Mail-Adress     | e.                         |                                                                       |                                 |                           |                                                              |                                                                                           |              |
|   |                |               |                 | <u>ц</u>                   |                                                                       |                                 |                           |                                                              |                                                                                           |              |
|   | Testsi         | gnatur für MA | -Konto          |                            |                                                                       |                                 |                           |                                                              |                                                                                           |              |
|   |                |               |                 |                            |                                                                       |                                 |                           |                                                              |                                                                                           |              |
|   |                |               |                 |                            |                                                                       |                                 |                           |                                                              |                                                                                           |              |
|   |                |               |                 |                            |                                                                       |                                 |                           |                                                              |                                                                                           |              |
|   |                |               |                 |                            |                                                                       |                                 |                           |                                                              |                                                                                           | ^            |

Mit einem Klick auf die Schaltfläche [Von] und der Auswahl "Weitere E-Mail-Adresse…" öffnet sich ein Fenster in dem die vorhandene Adresse des Gruppen-Kontos als "Von-Adresse" eingetragen werden kann. Unter "Senden mit" bleibt die Mailadresse des MA-Kontos eingetragen. Mit [OK] wird dieser EINMALIGE Vorgang abgeschlossen.

| Von anderer E-Mail-Adresse senden |                              |  |  |  |  |  |  |  |
|-----------------------------------|------------------------------|--|--|--|--|--|--|--|
| Von                               | Gruppen-Konto@uni-hamburg.de |  |  |  |  |  |  |  |
| Senden mit 💌                      | MA-Konto @uni-hamburg.de     |  |  |  |  |  |  |  |
|                                   | OK Abbrechen                 |  |  |  |  |  |  |  |

Nun kann die Signatur dieser Nachricht ebenfalls angepasst werden. Ein Klick auf die Schaltfläche [Signatur] und die Auswahl "Signaturen…" öffnet…

| 📦 🔛 🤊 (° 🔺 🔶 I            | ▼ Unbenannt - Nachricht (HTML)                                                               | x        |
|---------------------------|----------------------------------------------------------------------------------------------|----------|
| Datei Nachricht           | Einfügen Optionen Text formatieren Überprüfen Adobe PDF 🗠                                    | . ?      |
| Einfügen                  | $\begin{array}{c c c c c c c c c c c c c c c c c c c $                                       | n        |
| Zwischenablage            | Gruppen-Konto@uni-hamburg.de     Basistext     Namen     Einschließer     MA     en     Zoon | <u>n</u> |
| <u>S</u> enden <u>C</u> c |                                                                                              | 긕        |
| Betreff:                  |                                                                                              |          |
| Testsignatur für MA       | Konto                                                                                        |          |
|                           |                                                                                              |          |
|                           |                                                                                              | ^        |

8 23 ...die Konfiguration für Signaturen und Briefpapier "Signaturen und Briefpapier" Persönliches Briefpapier E-Mail-Signatur Einmalig muss nun eine Signatur zum Bearbeiten auswählen Standardsignatur auswählen weitere Signatur angelegt E-Mail-Konto: MA MA-Konto @uni-hamburg.de • Neue Nachrichten: MA -Mit der Schaltfläche [Neu] Antworten/Weiterleitungen: (ohne) kann der Name für die neue 8 X Neue Signatur Signatur eingegeben und mit L<u>ö</u>schen Neu Namen für diese Signatur eingeben: [OK] gespeichert werden. Signatur bearbeiten Gruppen-Konto 11 E Calibri (Textkörper) § Visitenkarte 🗟 😣 -Abbrechen OK Testsignatur für MA-Konto . 9 X Signaturen und Briefpapier E-Mail-Signatur Persönliches Briefpapier Standardsignatur auswählen Signatur zum Bearbeiten auswählen Gruppen-Konto E-Mail-Konto: MA-Konto @uni-hamburg.de • MA Neue Nachrichten: MA Ŧ Antworten/Weiterleitungen: -(ohne) Speichern N Löschen Umbenennen Neu Signatur bearbeiten Calibri (Textkörper) **v** 11 F KU Automatisch - E = Sisitenkarte 🔏 😣 -= Signatur für das Gruppen-Konto .

Dann kann die Signatur nach den Erfordernissen gestaltet werden. Mit [Speichern] wird die neue Signatur übernommen. Anschließend wird die Signaturbearbeitung mit der Schaltfläche [OK] beendet.

werden.

Soll die neue Signatur für eine Nachricht verwendet werden, kann die Signatur einfach aus dem Signatur-Auswahlfeld selektiert werden.

| 👔 🔚 🤊 (° 🔺 🕈                   | <del>-</del>                                                                                                    | Unbenannt - Nachricht (HTML)                |                                  |                                                               |
|--------------------------------|----------------------------------------------------------------------------------------------------|---------------------------------------------|----------------------------------|---------------------------------------------------------------|
| Datei Nachricht                | Einfügen Optionen Text formatieren                                                                                       | überprüfen Adobe PDF                        |                                  | ۵ (؟)                                                         |
| Einfügen                       | den $\cdot$ 11 $\cdot$ $A^{*}$ $A^{*}$ $\coloneqq$<br>retragen $F K \underline{U}$ $\Rightarrow F A \cdot \equiv \equiv$ | → 三 · I 受 福祉 Adressbuch Namen<br>überprüfen | Datei Element<br>anfügen anfügen | Nachverfolgung -<br>Wichtigkeit: hoch<br>Wichtigkeit: niedrig |
| Zwischenablage                 | ra Basistext                                                                                                    | G Namen                                     | Einschließer Gruppe              | en-Konto                                                      |
| <u>⊻on</u> ▼<br><u>S</u> enden | Gruppen-Konto@uni-hamburg.de                                                                                             |                                             | <u>Signatu</u>                   | uren                                                          |
| Betreff:                       |                                                                                                    |                                             |                                  |                                                               |
| Signatur für das Gr            | uppen-Konto                                                                                                    |                                             |                                  |                                                               |

Sobald die o.g. Schritte einmalig nachvollzogen wurden, stehen für künftige neue Nachrichten, die Auswahl der "Von-Adresse" und die Signatur, zur Auswahl zur Verfügung.

| 1 | 🗐 🖬 🖉           | 7 (* ∻ ⇒                                 |                 |                                                               |                                                                                                    | Unbenannt -                           | Nachricht (HTML)         |                         |                            |        |                                                                                               |      |
|---|-----------------|------------------------------------------|-----------------|---------------------------------------------------------------|----------------------------------------------------------------------------------------------------|---------------------------------------|--------------------------|-------------------------|----------------------------|--------|-----------------------------------------------------------------------------------------------|------|
|   | Datei           | Nachricht                                | Einfüg          | en Optionen                                                   | Text formatieren                                                                                                | Überprüfer                            | n Adobe PDF              |                         |                            |        |                                                                                               | ^ ?  |
|   | Einfügen<br>Twi | X Ausschneid<br>Ausschneid<br>Format übe | den<br>ertragen | <ul> <li>✓ 11</li> <li>F K <u>U</u>   <sup>a</sup></li> </ul> | <ul> <li>A<sup>*</sup> A<sup>*</sup>   Ξ</li> <li>A<sup>*</sup> A<sup>*</sup>   Ξ</li> <li>Basistext</li> </ul> | · · · · · · · · · · · · · · · · · · · | Adressbuch Nam<br>überpr | en Datei<br>üfen anfüge | Element Si<br>en anfügen * | gnatur | <ul> <li>Nachverfolgung *</li> <li>Wichtigkeit: hoch</li> <li>Wichtigkeit: niedrig</li> </ul> | Zoom |
|   |                 | Von 🔻                                    | MA              | -Konto @uni-haml                                              | burg.de                                                                                                    | m -                                   |                          |                         |                            |        | integritin in                                                                                 |      |
|   | <u>S</u> enden  | Gruppen-Ko                               | onto@uni-       | hamburg.de                                                    |                                                                                                    |                                       |                          |                         |                            |        |                                                                                               |      |
|   |                 | Weitere E-I                              | Mail-Adres      | se                                                            |                                                                                                    |                                       |                          |                         |                            |        |                                                                                               |      |
|   | Testsig         | natur für MA                             | A-Konto         |                                                               |                                                                                                    |                                       |                          |                         |                            |        |                                                                                               |      |
|   |                 |                                          |                 |                                                               |                                                                                                    |                                       |                          |                         |                            |        |                                                                                               |      |
|   |                 |                                          |                 |                                                               |                                                                                                    |                                       |                          |                         |                            |        |                                                                                               | •    |